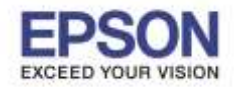

: วิธีการใช้งาน Scan to Memory Device (Thumb drive) : WF-7611

# หมายเหตุ : หากต้องการสแกนให้เอกสารหลายๆ แผ่นอยู่ในไฟล์เดียวกันต้องวางเอกสารที่ ช่อง ADF เท่านั้น หากวางเอกสารที่หน้ากระจก หลังจากสแกนเสร็จ เครื่องจะบันทึกไฟล์ทันที

# <u>วิธีการใช้งาน Scan to Memory Device (Thumb drive)</u>

1.เสียบ Thumb drive ที่ Port หน้าเครื่องพิมพ์ ดังภาพ

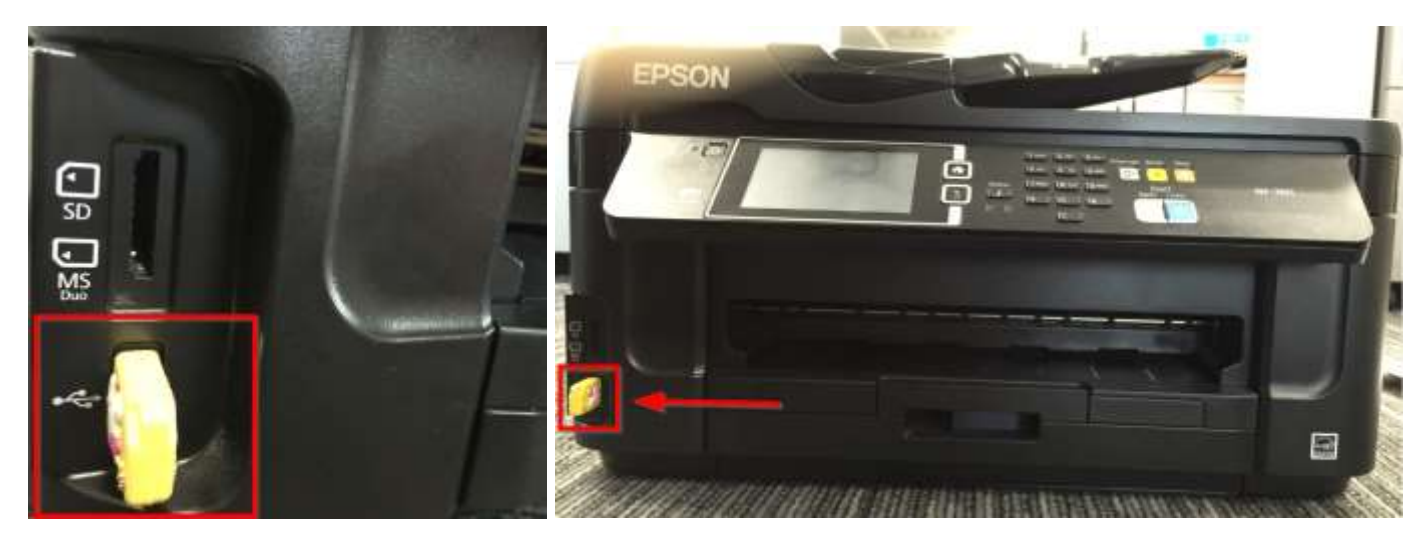

### 2. กดเข้าหัวข้อ <mark>Scan</mark>

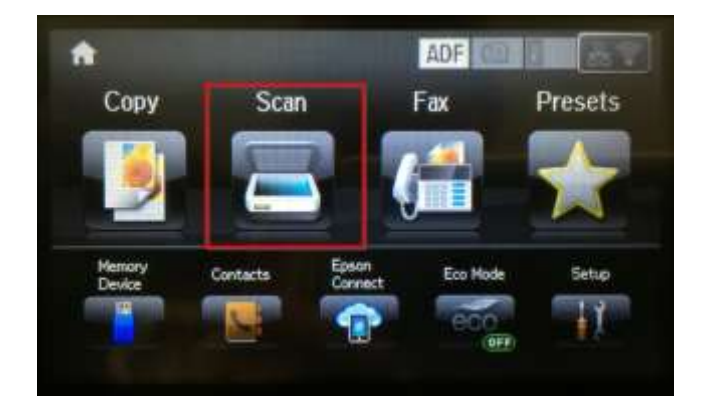

### 4. จะแสดงหน้าต่างดังภาพ

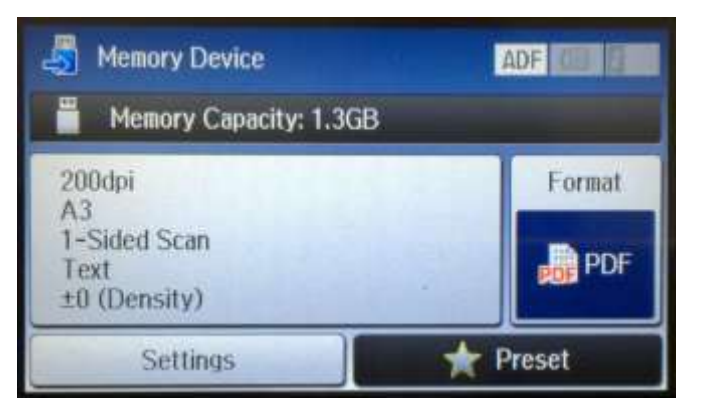

### 3. กด Memory Device

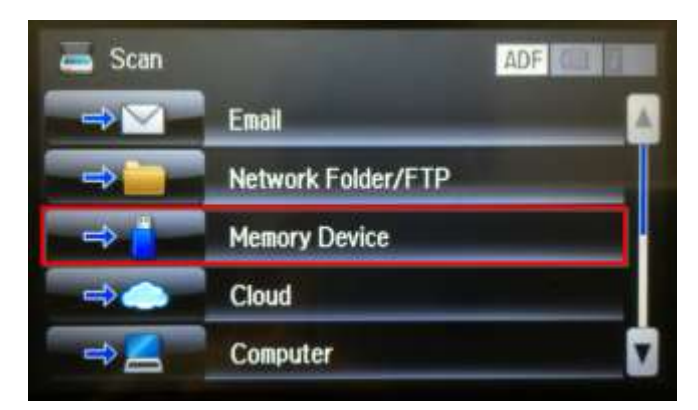

5. หากต้องการเปลี่ยนนามสกุลไฟล์ กด Format

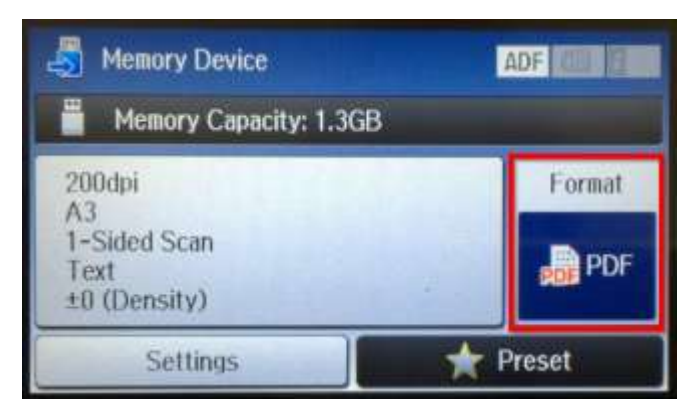

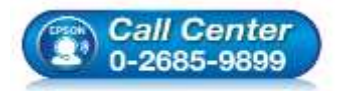

- สอบถามข้อมูลการใช้งานผลิตภัณฑ์และบริการ โพร 0, 2685, 0800
- โทร.**0-2685-9899**
- เวลาทำการ : วันจันทร์ ศุกร์ เวลา 8.30 17.30 น.ยกเว้นวันหยุดนักขัดฤกษ์ www.epson.co.th
  - EPSON THAILAND / Jun 2016 / CS12

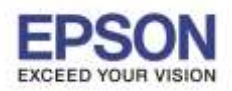

: วิธีการใช้งาน Scan to Memory Device (Thumb drive) : WF-7611

#### 6. เลือกนามสกุลไฟล์ที่ต้องการ

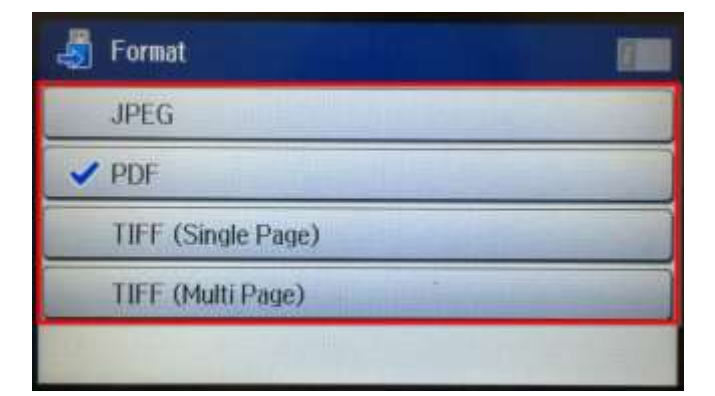

# 7. หากต้องการ ตั้งค่า กด Settings

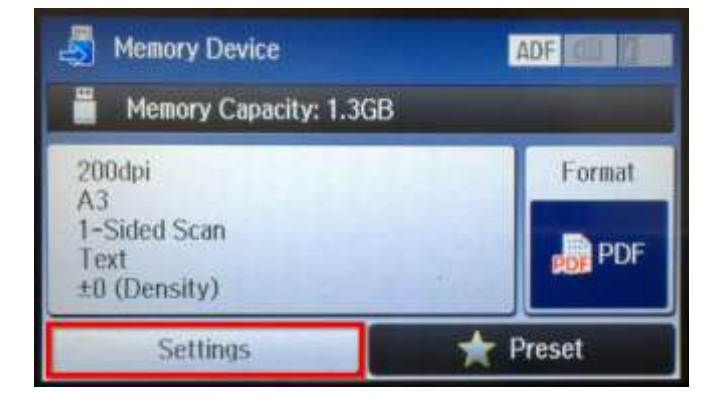

- 8.หน้าต่าง Settings
- Resolution = ความละเอียด
- Scan Area = ขนาดเอกสาร
- 2-Sided = สแกนหน้าหลัง
- Document Type = ประเภทเอกสาร
- Density = ปรับความเข้มการสแกน

- Document Orientation = ดั้งค่าแนวตั้ง แนวนอน
- Compression Ratio = อัตราส่วนการบีบอัดไฟล์
- PDF Setting = ตั้งค่า PDF

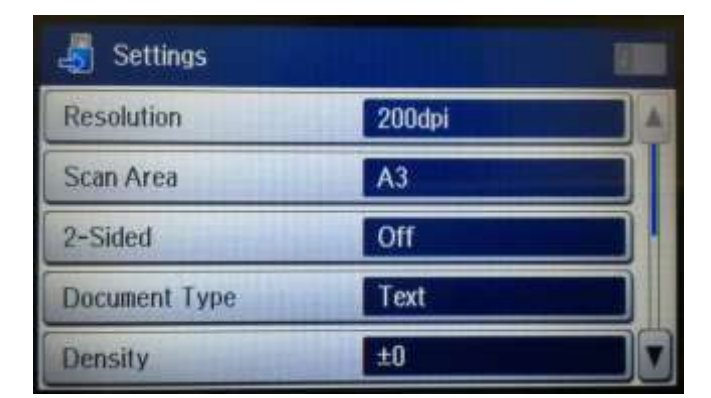

9. ข้อมูลที่ถูกตั้งค่าจะแสดงในกรอบดังภาพ

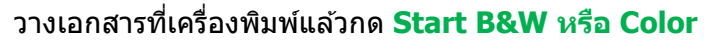

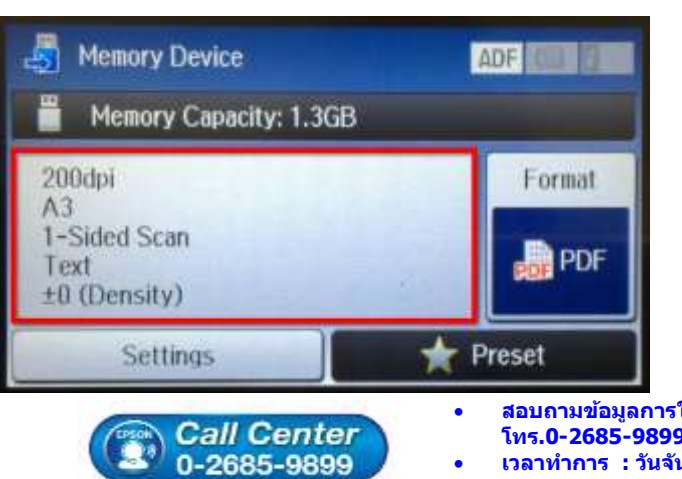

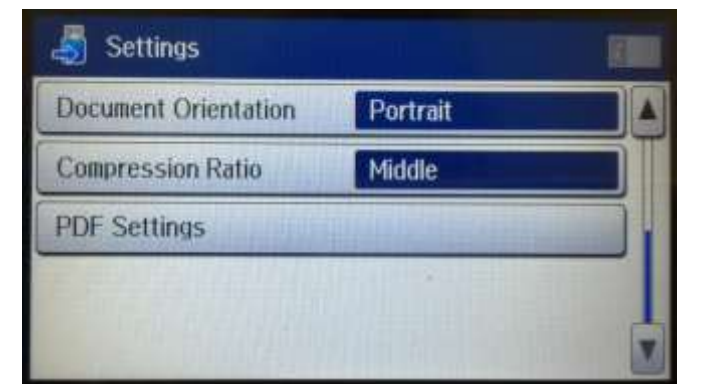

10. จะปรากฏหน้าต่าง กำลังสแกนและบันทึกไฟล์

#### \*กรุณาอย่าถอด Thumb drive

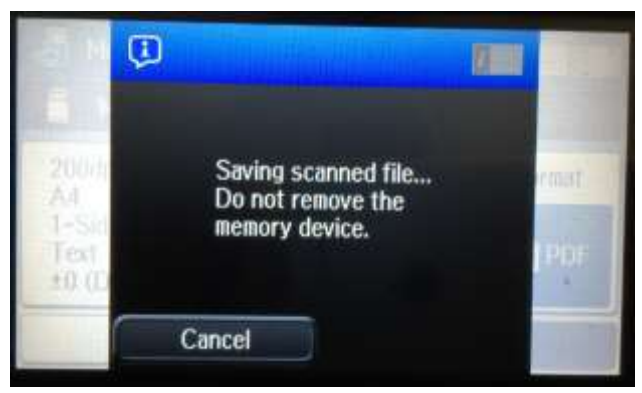

 สอบถามข้อมูลการใช้งานผลิตภัณฑ์และบริการ โทร.0-2685-9899
เวลาทำการ : วันจันทร์ – ศุกร์ เวลา 8.30 – 17.30 น.ยกเว้นวันหยุดนักขัตฤกษ์
www.epson.co.th

#### EPSON THAILAND / Jun 2016 / CS12

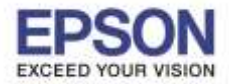

3

ี่ 11. ขึ้นหน้าต่างดังภาพ แจ้งชื่อโฟลเดอร์ และชื่อไฟล์ที่บันทึกใน Thumb drive เสร็จสิ้นขั้นตอน

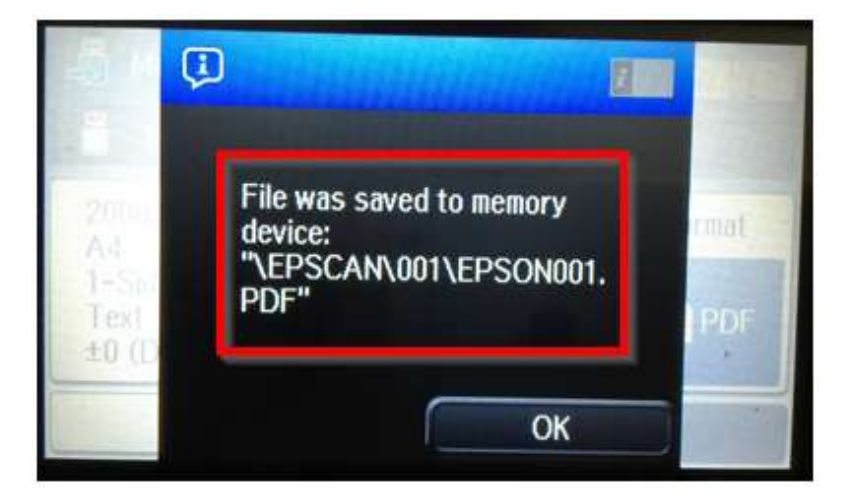

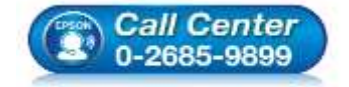

- สอบถามข้อมูลการใช้งานผลิตภัณฑ์และบริการ โทร.0-2685-9899
- เวลาทำการ : วันจันทร์ ศุกร์ เวลา 8.30 17.30 น.ยกเว้นวันหยุดนักขัดฤกษ์
- <u>www.epson.co.th</u>